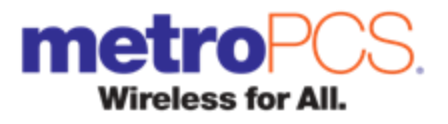

# MetroPCS XBM (Exchange By Mail) User Guide

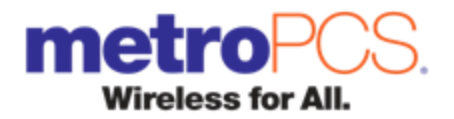

### Table of Contents

| Metro PCS XBM In-Warranty Process         | 3     |
|-------------------------------------------|-------|
| Manufacturer Contacts                     | 4     |
| XBM – How to Request a FRU by Mail        | 5-9   |
| XBM – Receiving Handsets at your location | 10-11 |
| Dispositions                              | 12    |
| Shipping Handsets back to BroadTech       | 13-15 |
| Things to Remember                        | 16    |

#### \* Training Web Site - <u>http://www.broadtechtest.com/</u>

This web site contains the same functionality from the live system. Your existing login/password from the live system will be the same for the training site. The data contained is a copy from the previous day of the live system and will be over-written every night. Be advised that orders generated using this training web site will NOT get created in the live system and thus will not units shipped or received against them by BroadTech.

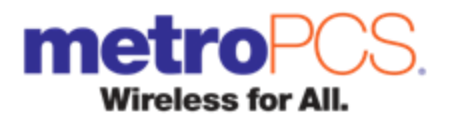

#### MetroPCS XBM In-Warranty Process

Validate the handset is In-Warranty

- Attempt to duplicate the failure
- Make sure there is limited physical damage (good condition)
- No liquid damage (check the liquid detection label)

Inform the customer of their options to replace their in-warranty phone

Option 1: Manufacturer Warranty

• Give customer the contact information for that manufacturer (see page )

Option 2: XBM (Exchange by Mail) \$15.00 charge

- Customer's in-warranty issue must be duplicated at the time the requested handset is claimed by the customer.
- Inform the customer that their exchanged handset will be available in 3 business days from the day requested.
- Store representative will log onto the BroadTech website and request a FRU exchange by mail for the customer.
- Store representative will set the expectation that the customer will pay <u>\$15.00 plus tax</u> at the time the requested handset is claimed by the customer.

Option 3: OTC exchange (Over the counter exchange) \*OTC is not an option to all locations

- This option can be offered to the customer who requires a "same day" FRU exchange if inventory is available.
- This is normal ESN/MEID FRU exchange using in the stock FRU at authorized\* OTC locations.
- Store Representatives at Non-OTC locations are required to refer the customer to the nearest OTC location for "same day" exchange.
- Store Representative will set the expectation that the customer will pay <u>\$30.00 plus tax</u> at the time the handset is exchanged at the OTC location.

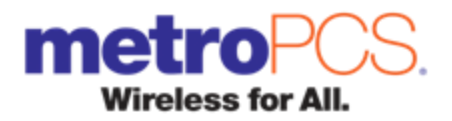

### Manufacturer Contacts

If the customer chooses the Manufacturer Warranty Option, provide the contact information below for the individual manufacturer.

Alcatel: 877-793-8444 http://www2.alcatelonetouch.com/usa/support/faq.html

Coolpad: <u>http://coolpadamericas.com/support/\_\_\_\_\_ihseih@coolpadamericas.com</u> \*End user support currently unavailable. Coolpad does not provide warranty replacement phones.

HTC: 866-449-8358 www.HTC.com/us/support

Huawei: 888-548-2934 http://support.huawei.com/support

Kyocera: 800-349-4478 http://www.kyocera-wireless.com/support

LG: 800-243-0000

www.lge.com/us/support/repair/support-warranty-claims.jsp

Motorola: 866-289-6686 Say "cell phones" www.motorola.com/consumers

Nokia: 888-665-4228 http://www.nokia.com/us-en/support

Samsung: 800-726-7864 www.samsung.com/us/support

ZTE: 877-817-1759 http://www.zteusa.com/support\_page

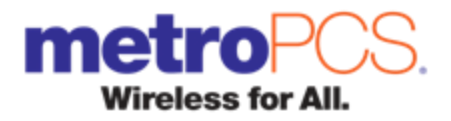

#### XBM – How to Request a FRU by Mail

To Create an XBM Order

Go to the BroadTech website <a href="https://www.unittracker.com">https://www.unittracker.com</a>

• Login to the website using the username and password provided. (see MetroPCS ASR if not provided)

Click on the Return Ship Notifications

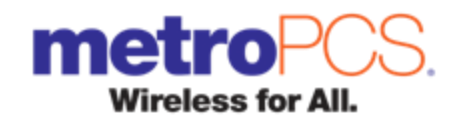

| BroadTech                                                                               | "Every Possible Solution"                | metroPCS. |
|-----------------------------------------------------------------------------------------|------------------------------------------|-----------|
| Main Menu                                                                               | D٤                                       | swc       |
| Returns Ship Notifications                                                              |                                          |           |
| Exchange by Mail - Availability                                                         |                                          |           |
| Exchange by Mail - Status                                                               |                                          |           |
| Exchange by Mail - User Guide                                                           |                                          |           |
| <u>User Maint</u>                                                                       |                                          |           |
| Logout                                                                                  |                                          |           |
| Powered by UnitTracker, Copyright © 2001- 2012<br>Last accessed: 02/07/2012 10:35:33 AM | TCC Technologies Inc., All rights reserv | ed.       |

Select the RMA Type drop down, select XBM-Order, and click [New RMA].

| BroadTech           | "Every Possible Solution" <b>metro</b> PCS.                                                                                                 |
|---------------------|----------------------------------------------------------------------------------------------------|
| Ship Notifications  | Dswci                                                                                                    |
| Created             | <select rma="" type=""> ➤ New RMA<br/><select rma="" type=""> FRU<br/>Full Kit<br/>Mixed (FRU / Full Kit)<br/>XBM - Order</select></select> |
| Number         Type | SIM Card         d           0         01/31/2012 05:55:28 PM         Delete                                                                |

You will be prompted to the XBM created page, click on Add Units to XBM

Input the device information

- Select ESN Class dropdown and click on FRU Exchange
- Enter Customer and Handset information.
  - For Dealers Enter in <Customer MDN>

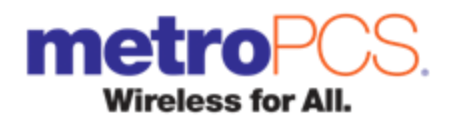

| BroadTech                                                                                                    | "Every Possible S              | Solution"                                                                                                 | met    | roP       | CS.           |                            |                         |           |
|----------------------------------------------------------------------------------------------------|--------------------------------|----------------------------------------------------------------------------------------------------|--------|-----------|---------------|----------------------------|-------------------------|-----------|
| Adding Units                                                                                                    |                                | Dswc                                                                                                    |        |           |               |                            |                         |           |
| XBM12013111C (XBM - Ord                                                                                                    | er)                            |                                                                                                    |        |           |               |                            |                         | _         |
| Submit XBM Ship Notifications                                                                                                    |                                |                                                                                                    |        |           |               | Dealer                     | Only MDN =              | =         |
| FRU V <select class="" esn=""> V <c< td=""><td>USTOMER MDN&gt;</td><td>•</td><td></td><td></td><td></td><td>Metro<br/>being</td><td>PCS Number<br/>Exchanged</td><td></td></c<></select> | USTOMER MDN>                   | •                                                                                                    |        |           |               | Metro<br>being             | PCS Number<br>Exchanged |           |
| FRU Exchange                                                                                                    | OEM                            | Mode                                                                                                    | I Retu | rn Reason | Allowance Arr | 1t                         |                         |           |
| Returned                                                                                                    | <select manf=""> &lt;</select> | <select mod<="" td=""><td>lel&gt; V</td><td>ason&gt; 🔨</td><td>~</td><td></td><td></td><td></td></select> | lel> V | ason> 🔨   | ~             |                            |                         |           |
|                                                                                                    |                                |                                                                                                    |        |           |               |                            |                         |           |
| Replacement                                                                                                    | <select manf=""> &gt;</select> | <select mod<="" td=""><td>del&gt; 🗸</td><td></td><td></td><td></td><td></td><td></td></select>            | del> 🗸 |           |               |                            |                         |           |
| Add Unit Clear Unit                                                                                                    |                                |                                                                                                    |        |           |               |                            |                         |           |
| Model Qty<br>Total 0                                                                                                    |                                |                                                                                                    |        |           |               |                            |                         |           |
| # Decimal ESN/MEID Model                                                                                                    | Туре                           | Class                                                                                                    | Reason | Cust MDN  | Allowance     | Decimal ESN/MEID<br>(Repl) | Model (Repl) E          | ntered By |
| Ship Notifications                                                                                                    |                                |                                                                                                    |        |           |               |                            |                         |           |

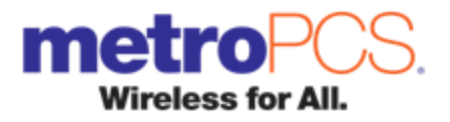

Enter In-Warranty Handset Information

- Type / Scan Decimal ESN/MEID
- Select OEM
- Select Model
- Select Return Reason
  - For Dealers Select Allowance Amt less than 30 days select 10 (only if customer did not pay \$15); more than 30 days select 0.
  - Comment Box Please elaborate on the issue the customer is reporting. Enter as much information as possible. This data will be used in the triage process to repair the device.

| Broa        | adTech               | "Every Possible So                            | lution" ME                   | etroPCS.                                                                   |               |
|-------------|----------------------|-----------------------------------------------|------------------------------|----------------------------------------------------------------------------|---------------|
| Adding Un   | nits                 |                                               | Dswc                         |                                                                            |               |
| XBM120      | 04120∨5 (XBM - Ord   | ler)                                          |                              |                                                                            |               |
| SubmitXBM   | Ship Notifications   |                                               |                              |                                                                            |               |
| FRU 🔽 FRU   | J Exchange 🔽 📢       | CUSTOMER MDN>                                 |                              |                                                                            |               |
|             | Decimal ESN/MEID     | OEM                                           | Model                        | Return Reason                                                              | Allowance Amt |
| Returned    | 123456789012345678   | Huawei                                        | M735_BLUE                    | <reason></reason>                                                          | 0 💌           |
|             |                      | Applications<br>Audio<br>Battery<br>Bluetooth |                              |                                                                            |               |
| Replacement | t                    | <select manf=""> 👻</select>                   | <select model=""> 👻</select> | Call performance<br>Camera/Video                                           |               |
| Exchange    | e by Mail 🗆 Check Av | ailability                                    | ·                            | Display/Touch<br>Flip/Slide<br>Keypads<br>Music player<br>Power<br>SD Card | ι <u> </u>    |
|             | Customer Informatio  | n                                             |                              | Software Issue                                                             |               |
| Nam         |                      |                                               |                              | Vibration                                                                  |               |
| Contact N   | lumber               |                                               |                              | Phone not charging when plugged in                                         |               |
| Add Unit    | Clear Unit           |                                               |                              |                                                                            |               |

Enter Customer Information

- Name
- Customer Contact Number

Click Check Availability - This will confirm the FRU model you selected is in stock at BroadTech

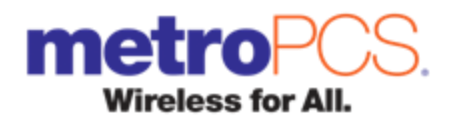

| Broa                | dTech               | "Every Possible So          | lution"   | etroPCS.                                     |               |
|---------------------|---------------------|-----------------------------|-----------|----------------------------------------------|---------------|
| Adding Unit         | its                 |                             | Dswc      |                                              |               |
| XBM120 <sup>-</sup> | 13111С (ХВМ - Ого   | ler)                        |           |                                              |               |
|                     | Ship Notifications  |                             |           |                                              | _             |
| FRU 🔽 FRU E         | Exchange 💌 <        | USTOMER MDN>                |           |                                              |               |
|                     | Decimal ESN/MEID    | OEM                         | Model     | Requested Model "HUA M735_BLUE" is Available | Allowance Amt |
| Returned            | 12345678902         | Huawei 💌                    | M735_BLUE |                                              | 0 🕶           |
|                     |                     |                             |           | OK                                           |               |
|                     |                     |                             |           |                                              |               |
| Replacement         |                     | <select manf=""> 💌</select> |           |                                              |               |
| Exchange            | by Mail Check Av    | ailability                  |           |                                              |               |
|                     | Customer Informatio | n                           | -         |                                              |               |
| Name<br>Contact Nu  | e Imber             |                             | •         |                                              |               |
| Add Unit            | Clear Unit          |                             |           |                                              |               |

**NOTE:** If there is no inventory available you will be prompted with a substitute Model. If the customer will accept a substitute, click **[OK]** if this is not acceptable to the customer click **[CANCEL]**, go back to the Main Menu of Logout. Inform the customer to come back at another time, contact the manufacturer for warranty support, or other options that might be available.

Then click on Add Unit

| Adding Units                  |                              | Dswc                                                       |                                  |               |
|-------------------------------|------------------------------|------------------------------------------------------------|----------------------------------|---------------|
| ХВМ12013111С (ХВМ - (         | Order)                       |                                                            |                                  |               |
| Submit XBM Ship Notifications |                              |                                                            |                                  |               |
| FRU 💌 FRU Exchange 💌          | <customer mdn=""></customer> | ]                                                          |                                  |               |
| Decimal ESN/MEID              | OEM                          | Model                                                      | Return Reason                    | Allowance Amt |
| Returned 12345678902          | <select manf=""> 💌</select>  | <select model=""> 💌</select>                               | <reason> Sub Reason&gt;</reason> | 0 💌           |
|                               |                              |                                                            |                                  |               |
|                               |                              |                                                            |                                  |               |
|                               |                              | <soloct 34<="" models="" td=""><td></td><td></td></soloct> |                                  |               |

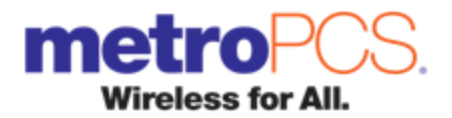

You will then be prompted to print a CLAIM TICKET to give to customer if desired.

| BroadTech                                                      | "Every Possible So        | Solution" <b>metro</b> PCS. |
|----------------------------------------------------------------|---------------------------|-----------------------------|
| Adding Units                                                   |                           | Dswc                        |
| XBM1204120V5 (XBM - 0)                                         | der)                      |                             |
| Submit XBM Ship Notifications                                  | 234567890                 | Print Claim Ticket?         |
| Decimal ESN/MEID           Returned         123456789012345678 | OEM<br>Huawei             | Allowance Amt               |
| Replacement                                                    | <select manf=""></select> | :                           |
| Exchange by Mail Check A                                       | vailability               |                             |
| Customer Informati                                             | on                        |                             |
| Name John Smith                                                |                           |                             |
| Contact Number 123.456.7890                                    |                           |                             |
| Add Unit Clear Unit                                            |                           |                             |

NOTE: Keep a copy of each claim ticket for store records.

The Claim ticket is formatted to print on most standard receipt printers as well as desk/laser printers.

| Marranty                                   | roPCS.<br>Claim Ticket                                                           |                          |               |
|--------------------------------------------|----------------------------------------------------------------------------------|--------------------------|---------------|
| 04/12/201                                  | 2 16:26                                                                          |                          |               |
| Print                                      |                                                                                  |                          | <b>?</b> ×    |
| Printer                                    |                                                                                  |                          |               |
| Name:                                      | Dell Laser W5300n                                                                |                          | Properties    |
| Status:<br>Type:<br>Where:                 | Toner low; 0 documents waiting<br>Dell Laser Printer W5300n XL (V)<br>Front Desk |                          |               |
| Comment                                    |                                                                                  |                          | Print to file |
| Print range<br>All     Pages     Selection | from: 1 to: 1                                                                    | Copies<br>Number of copi | ies: 1        |
|                                            |                                                                                  | OK                       | Cancel        |
| Model: HU                                  | A M735_BLUE                                                                      |                          |               |
| <u>Customer</u><br>Name: Joh               | <u>Contact:</u><br>n Smith                                                       |                          |               |
| Phone: 123                                 | 3.456.7890                                                                       |                          |               |

After printing XBM receipt, you may add additional units or click SUBMIT XBM. To reprint a customer claim ticket, click [**Print**] next to appropriate ESN. To delete an ESN transaction, click [**Del**] next to the appropriate ESN.

Click Ship Notifications to return to the Main Screen.

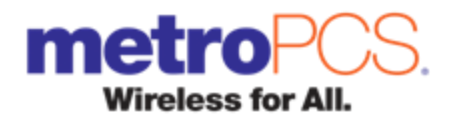

### XBM – Receiving Handsets at your location

When FRU arrives at your location – Go to the BroadTech website

Select Exchange by Mail Status

| BroadTech                                                                               | "Every Possible Solution"                | metroPCS. |
|-----------------------------------------------------------------------------------------|------------------------------------------|-----------|
| Main Menu                                                                               | Ds                                       | swc       |
| Returns Ship Notifications                                                              |                                          |           |
| Exchange by Mail - Availability                                                         |                                          |           |
| Exchange by Mail - Status                                                               |                                          |           |
| Exchange by Mail - User Guide                                                           |                                          |           |
| <u>User Maint</u>                                                                       |                                          |           |
| Logout                                                                                  |                                          |           |
| Powered by UnitTracker, Copyright@2001-2012 Ti<br>Last accessed: 02/07/2012 10:35:33 AM | CC Technologies Inc., All rights reserve | ed.       |

## Click [Receive Units]

| Broad              | dTech  | "Every Possible Solution | me      | etro     | PCS.   |
|--------------------|--------|--------------------------|---------|----------|--------|
| Exchange by        | / Mail |                          | Dswc    |          |        |
| Main Menu<br>(ALL> | Logout | Receive Units            | No XBM  | Open     | View   |
| Created - 0        |        |                          |         |          |        |
| RMA                | ESN    | Name                     | Contact | Model/Su | Jb Sub |

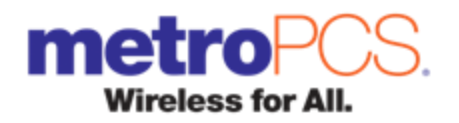

| Broa                               | dTech                     | ``Every    | Possible Soli | ution"           | etroPC              | )S.              |
|------------------------------------|---------------------------|------------|---------------|------------------|---------------------|------------------|
| Exchange                           | by Mail                   |            |               | Dswc             |                     | ]                |
|                                    |                           |            |               |                  |                     |                  |
| Created - 0                        | u Logout                  | Rece       | Enter "U      | PS Ref 1" or "UF | PS Tracking" or "ES | N" from Shipment |
|                                    |                           |            |               |                  |                     |                  |
| Ordered - 2                        |                           |            |               |                  |                     |                  |
| Ordered - 2<br>RMA                 | ESN                       |            |               |                  | OK                  | Cancel           |
| Ordered - 2<br>RMA<br>XBM1204040VN | ESN<br>268435460908897747 | VICKIE POR | IER           | 1017.099.4000    |                     | Cancel           |

The above message will populate

Scan an ESN from the shipment or the tracking number into the pop up box and click [ok].

Confirm the number of units to receive in the order.

Contact all customers involved in received shipment to inform them their handset has arrived.

#### For Corporate Stores Only

You can text them using <a href="http://mint.metropcs.com/markets/sms/default.aspx">http://mint.metropcs.com/markets/sms/default.aspx</a>

*If you do not have your username/password for the MINT please contact your ASR.* 

| Main Menro<br>(ALL)      | Logout             | Receive Units |              | eturn Qty: 17<br>y Allowed - 150 | View       | )                 |                       |                  |             |
|--------------------------|--------------------|---------------|--------------|----------------------------------|------------|-------------------|-----------------------|------------------|-------------|
| Created - 0              |                    |               |              |                                  |            |                   |                       |                  |             |
| Ordered - 0              |                    |               |              |                                  |            |                   |                       |                  |             |
| Shipped - 2              |                    |               |              |                                  |            |                   |                       |                  |             |
| RMA                      | ESN                | Name          | Contact      | Model/Sub                        | Submitted  | Shipped<br>ShipID | Tracking<br>Delivered | Cust<br>Notified | Disposition |
| XE                       |                    |               |              |                                  |            |                   | 6                     |                  |             |
| ХВтггочозоко             | 200430400000702707 | DEMONBREUN    | 0/0.9/0.4000 | ADMIRE                           | 04/03/2012 | 427029            | 1214703400200830716   |                  |             |
| Received - 1             | Received - 1       |               |              |                                  |            |                   |                       |                  |             |
| RMA                      | ESN                | Name          | Contact      | Model/Sub                        | Submitted  | Shipped           | Received              | Cust<br>Notified | Disposition |
| XB <del>M120402048</del> | 268435460801663535 | ANGELA COOTS  | 706.728.2707 | SAM R720_R<br>ADMIRE             | 04/02/2012 | 04/02/2012        | 04/04/2012 10:41      | Notified         | ×           |

Click [Notified] to indicate the customer has been contacted.

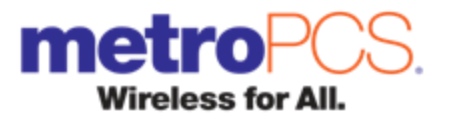

When notifying the customer either text message or by phone, set the expectation that the customer has 7 days to pick up their XBM FRU.

#### **Dispositions**

When the customer comes to the store to claim their requested handset

- 1. Re-evaluate for In-Warranty conditions
- 2. Employee charges customer a \$15 Exchange by Mail fee plus tax

Go to the Exchange by Mail screen

Select dropdown option delivered to the customer that has came to pick up their XBM FRU.

| Notified - 2 |                    |               |              |                      |            |            |                   |                      |                       |
|--------------|--------------------|---------------|--------------|----------------------|------------|------------|-------------------|----------------------|-----------------------|
| RMA          | ESN                | Name          | Contact      | Model/Sub            | Submitted  | Shipped    | Received          | Cust<br>Notified     | Disposition           |
| XBM120327047 | 270113180313613502 | LISETH ARAGON | 305.305.2330 | HTC WildFire S       | 03/27/2012 | 03/27/2012 | 04/03/2012 11:50a | 04/03/2012<br>11:52a |                       |
| XBW12032811P | 288435480808708037 | JOYCE WOODS   | 706.204.6076 | SAM R720_R<br>ADMIRE | 03/28/2012 | 03/29/2012 | 04/02/2012 12.34p | 04/03/2012<br>11:53a | Delivered<br>Returned |

Next the system requests to enter the ESN of valid XBM FRU unit scan in the ESN of the FRU being given to the customer and click [**OK**].

# Note: If the customer does not pick up their XBM FRU within 7 days, select the Returned option. You will then follow the prompts to scan in the ESN of the XBM FRU.

At this point the system will prompt you to create an RMA for this unit. If an RMA is already open, the unit will be added.

# Note: If an open XBM has already met its max count of 50 units, the system will not allow you to disposition any other units until the open XBM is submitted.

<u>Corporate Stores Only</u>: If you wish to convert the handset into your inventory prior to 14 days, go to the Exchange by Mail Status screen and select converted from the dropdown. Converted units are now part of the store's inventory. To Return a Converted unit to BroadTech, go to the Return Ship Notification, select <RMA TYPE>, FRU, Create New RMA, then return the unit as "Overstock" Reason- "Unknown Condition".

Note: XBM orders that have reached 10 days since submission will have the disposition box highlighted in yellow, 14 days red. Dealers can be charged FULL RETAIL PRICE for that model if they do not return it. Dealer's records will continue to be outstanding and appear on the "No Disposition" report generated by Corporate Logistics. It is the responsibility of each market to ensure no dealer XBM orders are over 14 days without the dealer returning the handset to BroadTech or completing the order with the end customer.

Now the "Exchange by Mail" status page is updated. You can now select another XBM request to update, close out and return later or proceed to processing returns back to BroadTech.

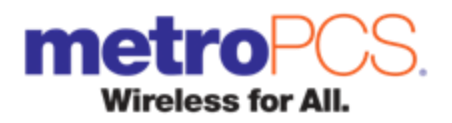

#### Shipping Handsets Back to BroadTech

When you have reached 50 units to return OR once a week, from the main menu choose the Exchange by Mail option.

You will then see an open XBM ready for return

| BroadTech        | "Every Possible So | lution"                     | etro                                | PCS       |       |
|------------------|--------------------|-----------------------------|-------------------------------------|-----------|-------|
| Exchange by Mail |                    | Dswc                        |                                     |           | ]     |
| Main Menu Logout | Receive Units      | XBM12<br>Return<br>Qty Allo | 2030513V<br>n Qty: 17<br>owed - 150 | View      |       |
| Created - 0      |                    |                             | Î                                   |           |       |
| Ordered - 0      |                    |                             |                                     |           |       |
| Shipped - 0      |                    |                             |                                     |           |       |
| Received - 0     |                    |                             |                                     |           |       |
| Notified - 5     |                    |                             |                                     |           |       |
| RMA ESN          | Name               | Contact                     | Model/Sub                           | Submitted | Shipp |

Click [View], these are the units that are ready to be returned to BroadTech.

This group of handsets should be all of the defective handsets from the customer's disposition as "Delivered" or handsets disposition as "Returned" if the customers have not picked up within 7 days.

| Main Men<br>Comp | u Logout<br>Dieted 💟 |                    | XBM1203<br>Return (<br>Qty Allowe | 30513V Sut<br>Dty: 17 Return | omit<br>to ALL |            |                   |                      |                                     |               |
|------------------|----------------------|--------------------|-----------------------------------|------------------------------|----------------|------------|-------------------|----------------------|-------------------------------------|---------------|
| RMA              | ESN                  | Name               | Contact                           | Model/Sub                    | Submitted      | Shipped    | Received          | Cust<br>Notified     | Disposition                         | Clear<br>Disp |
| XBM12030513V     | 270113180313661443   | IVONNE DE LA TORRE | 706.409.1705                      | HTC WildFire S               | 03/26/2012     | 03/26/2012 | 03/28/2012 03:26p | 03/28/2012<br>03:45p | Delivered -<br>03/28/2012<br>04:51p | Remove        |
| XBM12030513V     | 268435460806740188   | FELIX GUZMAN       | 706.331.2082                      | SAM R720_R ADMIRE            | 03/20/2012     | 03/20/2012 | 03/22/2012 10:39a | 02/23/2012<br>01:30p | Delivered -<br>03/24/2012<br>03:58p | Remove        |
| XBM12030513V     | 99000060085732       | LARRY WASHINGTON   | 706.204.6826                      | LG MS910 Esteem              | 03/19/2012     | 03/20/2012 | 03/22/2012 10-39a | 03/23/2012<br>01:30p | Delivered -<br>03/24/2012<br>03:53p | Remove        |
| XBM12030513V     | 268435460214174693   | LACEY PINKARD      | 770.276.8297                      | SAM R720_R ADMIRE            | 03/16/2012     | 03/16/2012 | 03/20/2012 01:54p | 03/20/2012<br>01:56p | Delivered -<br>03/23/2012<br>02:33p | Remove        |
| XBM12030513V     | 99000028912781       | JALEESA HAWKINS    | 678.719.1961                      | SAM R920                     | 03/21/2012     | 03/21/2012 | 03/23/2012 01:29p | 03/23/2012<br>01:29p | Delivered -<br>03/23/2012<br>02:00p | Remove        |
| XBM12030513V     | 270113180104348714   | SEAN SAUNDERS      | 404.372.2598                      | LG MS690 OptimusM            | 03/16/2012     | 03/16/2012 | 03/20/2012 01:54p | 03/21/2012<br>10:57a | Delivered -<br>03/22/2012<br>04:14p | Remove        |
| XBM12030513V     | 99000060182382       | SHARON WHATLEY     | 404.974.8062                      | LG MS910 Esteem              | 03/19/2012     | 03/20/2012 | 03/22/2012 10:39a | 03/22/2012<br>10:57a | Delivered -<br>03/22/2012<br>02:33p | Remove        |

To remove a handset from this group, click [**Remove**]. This will send the ESN back into your inventory.

If you are ready to process click [Submit]

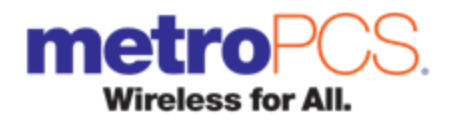

Verify models and quantities being shipped back; click [Submit] to transit to BroadTech.

Fill in the appropriate information in the fields below. Click [Print UPS Label], then [ok].

UPS Label will be generated within the next tab.

REMINDER: UPS restrictions mandate only 1 printing per label. If you seem to have missed or exited out of the label without printing, we suggest that if you have another shipment you will be submitting that you put both in the same shipment - - please label the phones with the XBM number they belong to.

| AMPLASHAM<br>PAD W. PM AT<br>PROCKMART OA 30153<br>RS<br>SHIP TO:<br>BROADTECH<br>1401 I.AKE WAY DR.<br>SUITE # 1401-A<br>LEWISVILLE TX 75057 | over the entire label. To<br>3. <b>Drop-off</b><br>3. Take this package to<br>Center, UPS Drop Bo<br>accepted at any UPS<br>Find Locations. <u>Find</u><br>Daily Pick up custom<br>usual.                                                                                                    |
|----------------------------------------------------------------------------------------------------|----------------------------------------------------------------------------------------------------|
| TX 764 9-20           Image: Second state           UPS GROUND           TRACKING #: 12 132 984 90 9140 6025                                  | ke care not to cover an<br>ke care not to cover an<br>0 any location of The UP<br>5, or any UPS Authorize<br>5 brop Box. To find your<br>5 brop Box. To find your<br><u>Location</u><br>lefs: Have your shipment                                                                                                    |
| BILLING: P/P<br>DRSC: No Specified<br>RETURN SERVICE                                                                                          | y seams or closures.<br>S Store@, UPS Customer<br>I Shipping Outlet <sup>e</sup> near y<br>Is sent via UPS (cround)<br>closest UPS location sele<br>closest UPS location sele |
| Reference No.1: XDM1.20305.137<br>Reference No.2: metroATL/3056428LMSS/DSWg_(12), 20,2012<br>XRMI 20305137                                    | as<br>ect                                                                                                    |

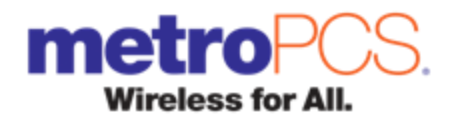

Once the Label has been created, return to the your BroadTech site, enter the tracking number on the label in the tracking number field

| BroadTe                                   | ch "Every Possible Solution" metroPCS.                          |
|-------------------------------------------|-----------------------------------------------------------------|
| Submitting                                | Dswc                                                            |
| XBM12030513                               | /                                                               |
| XBM Reference                             |                                                                 |
| XBM Reference2                            |                                                                 |
| Email "CC"                                |                                                                 |
| De che na Tranc                           |                                                                 |
| Package Type<br>Woight                    |                                                                 |
| Height                                    |                                                                 |
| Width                                     |                                                                 |
| Length                                    | 15                                                              |
| Longu                                     |                                                                 |
| Ship Method                               | UPS - Ground Required before printing UPS label.                |
| Request Package Pick-1<br>Print UPS Label | Jp                                                              |
| Carrier                                   | UPS                                                             |
| Tracking Number                           | 1Z1×298A9091406025 Required - Enter then TAB to enable "Submit" |
| Submit Cancel                             |                                                                 |
| Main Menu Logout                          |                                                                 |

#### Click [Submit]

Note: Each location will need to return XBM handsets on a weekly basis. Keep in mind that all XBM handsets should be processed and/or returned within 14 days of original request.

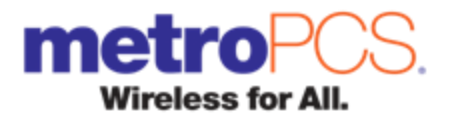

#### **Things to Remember**

Training Web Site - <a href="http://www.broadtechtest.com/">http://www.broadtechtest.com/</a> (refer to page 2)

Who will we contact if you have any issues with the process of requesting a XBM or processing an OTC exchange? For all issues, please contact your local Metro PCS support team.

Who will I contact if I have been locked out of Unit Tracker? Contact your Metro PCS Indirect Account Manager.

Who will I contact if I have forgotten or requesting a new username or password? Contact your Metro PCS Indirect Account Manager.

Who will I contact to remove a user from an account? Contact your Metro PCS Indirect Account Manager.

A processed RMA for Exchange by Mail can only include request for exchange by mail. NOT OVER THE COUNTER FRU EXCHANGE OR TRADE IN.

Each location will need to return XBM handsets on a weekly basis. Keep in mind that all XBM handsets must be processed and/or returned within 14 days of original request or the dealer may be charged FULL RETAIL PRICE for that model.

When submitted an XBM for return, place the tracking number in the tracking number field then tab over and click [SUBMIT].

ESN's will not be duplicated in the BroadTech site. If you have a customer that has returned to exchange a previous XBM, please refer them to another location or corporate store.

#### Definitions of Dispositions:

<u>Delivered</u> – When requested XBM Handset is claimed by customer and will prompt you to being the return process to BroadTech

<u>Converted</u> – When the original requested customer fails to claim a requested XBM handset, the handset is converted into store inventory and can be used for OTC exchanges – Corporate Stores only.

<u>Returned</u> – When the original requesting customer fails to claim a requested XBM handset and the requesting dealer returns the originally shipped FRU back to BroadTech.

#### *\$30 OTC – Customer Expectation* \**OTC* is not available to all locations

All locations that include non exclusive / exclusive dealers and DSWC locations will set the expectation s for all customers requiring a "same day" in-warranty exchange.

Customers may choose to have a guaranteed replacement phone in 3 business days for ALL IN Warranty issues! Or... for those customers needing SAME DAY IN Warranty service, customers may visit one of several OTC locations.

"Same DAY" OTC Service Fee – \$30.00 + tax.

\*Evaluation for IN Warranty Issues / conditions is to be performed by authorized personell in authorized Metro PCS customer service centers.